# Navigating the CitizenServe Portal Richfield Rental Licensing

- 1. Log into the portal: www4.citizenserve.com/Portal/PortalController.
- 2. Select "View my requests."

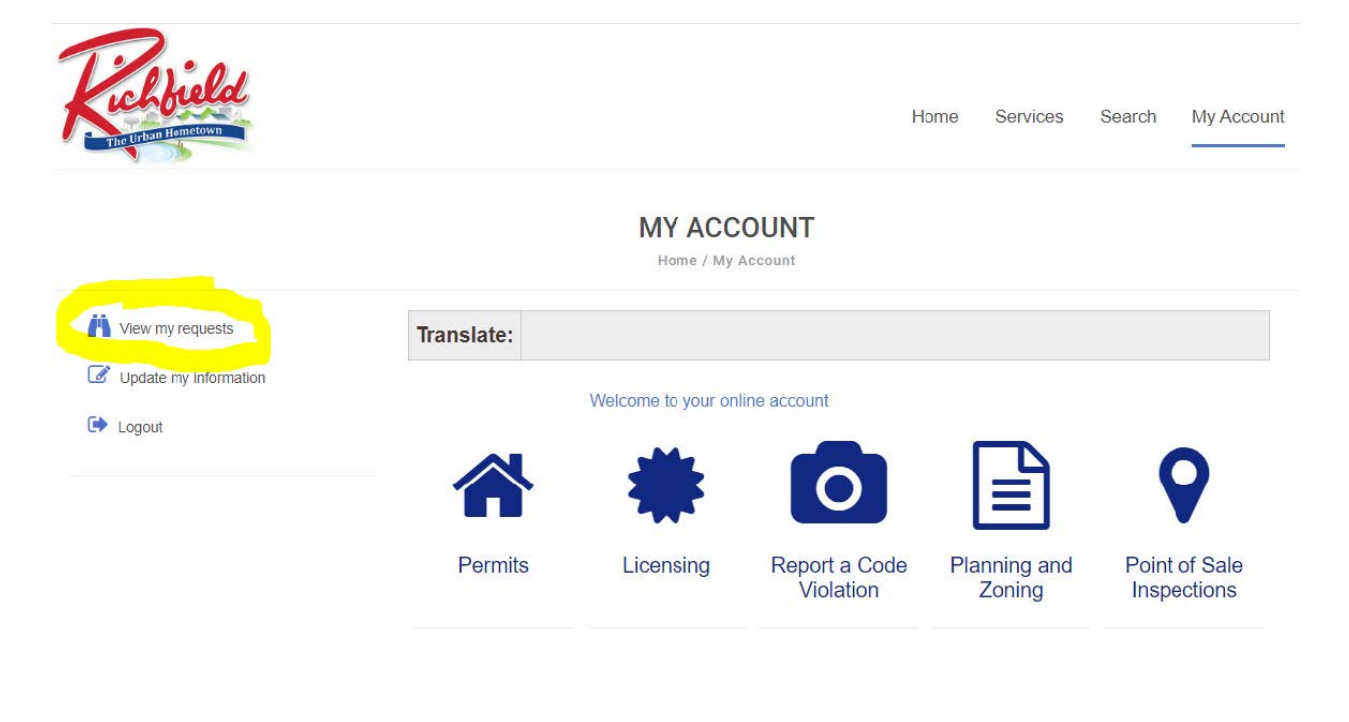

#### 3. Select Permit#.

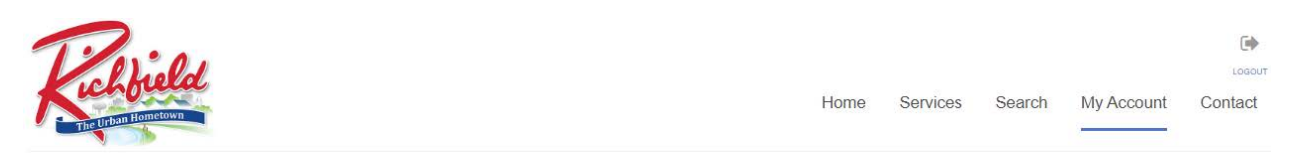

#### **Q** MY REQUESTS

Home / My Account / My Requests

| View My Licensing | 3                          |        | ×                |             |
|-------------------|----------------------------|--------|------------------|-------------|
| ssued All         |                            |        |                  |             |
|                   | Q                          |        |                  |             |
| Permit#           | Issue Date                 | Status | Work Description | Balance Due |
| Real              | 01/01/2024                 | Active |                  | 0.00        |
|                   | the control of the Process |        |                  |             |

## 4. Select "Documents."

#### **VIEW LICENSE** Home / Services / Licensing / View License Upload documents Translate: 💬 Leave message License #: R-1 Status: Active Issue Date: 01/01/2024 Expiration Date: 12/31/2024 Name: Address: License Reviews Documents Inspections License #: R-1 License Type: Rental Home and Apartment License Sub Type: Apartment Building Rental Information Number of Units:

### 5. Select the document you wish to download.

#### **OVIEW LICENSE**

Home / Services / Licensing / View License

| ansiate:                                                                                               |                                                         |                                                                                                    |                                                                                      |
|----------------------------------------------------------------------------------------------------|---------------------------------------------------------|----------------------------------------------------------------------------------------------------|--------------------------------------------------------------------------------------|
| ense #: R-1<br>tus: Active<br>ue Date: 01/01/2(<br>piration Date: 12)<br>ne:<br>liress:<br>icense Revi | 024<br>/31/2024<br>                                     | spections                                                                                                    |                                                                                      |
|                                                                                                    |                                                         |                                                                                                    |                                                                                      |
| Date                                                                                                   | Туре                                                    | File Name                                                                                                    | Description                                                                          |
| Date<br>01/22/24                                                                                       | Type<br>Email                                           | File Name<br>Housing Inspection.htm                                                                                                    | Description<br>Housing Inspection                                                    |
| Date<br>01/22/24<br>01/22/24                                                                           | Type   Email   Merge document                           | File Name<br>Housing Inspection.htm<br>Rental Inspection Report.ht<br>m                                                                  | Description<br>Housing Inspection<br>Rental Inspection Report - Rental<br>Inspection |
| Date<br>01/22/24<br>01/22/24<br>01/18/24                                                               | Type   Email   Merge document   Mass Merge              | File Name     Housing Inspection.htm     Rental Inspection Report.ht     m     Rental Inspection Notice.htm                              | Description<br>Housing Inspection<br>Rental Inspection Report - Rental<br>Inspection |
| Date<br>01/22/24<br>01/22/24<br>01/18/24<br>01/17/24                                                   | Type   Email   Merge document   Mass Merge   Mass Merge | File Name     Housing Inspection.htm     Rental Inspection Report ht m     Rental Inspection Notice.htm     Rental Inspection Notice.htm | Description<br>Housing Inspection<br>Rental Inspection Report - Rental<br>Inspection |